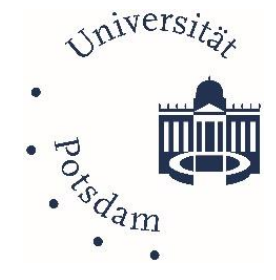

# Thema: WLAN ÜBER EDUROAM

Datum/Stand: 29.01.24 /v1.1

# Inhaltsverzeichnis

| Allgemein                                                |  |
|----------------------------------------------------------|--|
| Zugang und Voraussetzungen                               |  |
| Benutzername und Passwort 2                              |  |
| Technische Informationen                                 |  |
| Einrichtung Schritt für Schritt                          |  |
| Windows4                                                 |  |
| Mac OSX5                                                 |  |
| Linux (hier Ubuntu 22.04 LTS)6                           |  |
| Google Chromebook                                        |  |
| Mobile Geräte - Apple iOS                                |  |
| Mobile Geräte - Android Version bis 9   App eduroam CAT  |  |
| Mobile Geräte - Android Version ab 10   App geteduroam10 |  |
| eduroam manuelle Konfiguration11                         |  |
| Löschen von euduroam Profilen                            |  |
| ZIM-Support für eduoram                                  |  |

# Allgemein

Mit eduroam können registrierte Nutzer:innen einfach, kurzfristig und ohne zusätzliche Anmeldung einen Zugang zum Wissenschaftsnetz nicht nur in ihrer eigenen, sondern auch bei anderen wissenschaftlichen Einrichtungen bekommen. Das WLAN eduroam ist dabei in entsprechende europäische Vorhaben eingebettet (s. www.eduroam.org), die auch grenzüberschreitend eine transparente Nutzung der Wissenschaftsnetze ermöglichen soll. Für die Nutzer von eduroam entstehen keine zusätzlichen Kosten, wie es z. B. für die Nutzung kommerzieller HotSpots üblich ist.

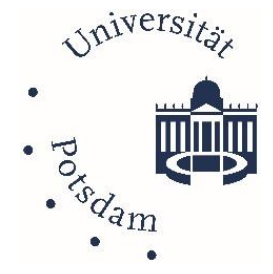

## Zugang und Voraussetzungen

Die Universität Potsdam bietet auf ihrem Campus eine flächendeckende Abdeckung mit EDUROAM Wireless-LAN (WLAN). Die WLAN Hardware besteht aus 2.500 Access Points in einem redundanten 100GBit/s Backbone Netzwerk.

Angehörige, Studierende und Beschäftigte der Universität Potsdam haben somit Zugriff auf das Internet. Der verschlüsselte WLAN-Zugang über eduroam (kurz für: education roaming) ist auch an vielen teilnehmenden Bildungs- und Forschungseinrichtungen weltweit verfügbar. Eduroam steht auch Besucher:innen von anderen Bildungs- und Forschungseinrichtungen an der Universität Potsdam zur Verfügung, vorausgesetzt, die Heimatinstitution nimmt ebenfalls an eduroam teil.

#### Benutzername und Passwort

Authentifizierung: Um eine Verbindung aufzubauen, müssen Sie bei der Einrichtung Ihren Benutzernamen und Ihr Passwort angeben. Als Uni-Potsdam Nutzer:in verwenden Sie als Benutzernamen Ihren:

• **zentralen Universitäts-Account (UP-Account)** mit dem Zusatz **@uni-potsdam.de**. Verwenden Sie <u>nicht</u> Ihre E-Mail-Adresse im Format vorname.nachname@uni-potsdam.de.

|                                                                                    |                                         |           |             | Zentraler Universitätsaccount                                                                                                    |
|------------------------------------------------------------------------------------|-----------------------------------------|-----------|-------------|----------------------------------------------------------------------------------------------------|
| nstal                                                                              | lationsprogramm für Universität Potsdam | _         | ×           |                                                                                                    |
| Benutzerdaten                                                                      |                                         | edu       | ))))<br>oam | <ul> <li>Ihr Benutzername<br/>f ür PULS, AccountUP, MailUP, etc.</li> </ul>                                                                                                    |
| Benutzername:<br>Passwort:<br>Passwort<br>wiederholen:<br>Nullsoft Installationssy | xy123@uni-potsdam.de<br>                | tallieren | obrechen    | <ul> <li>Ihr Passwort wie bei AccountUP,<br/>PULS, alle UP-Dienste</li> <li>Nicht die E-Mailadresse in<br/>Langform!</li> <li>Wenn Sie von einer anderen<br/>Einrichtung kommen, nutzen Sie<br/>die Anmeldedaten Ihrer<br/>Heimatorganisation!</li> </ul> |
|                                                                                    |                                         |           |             |                                                                                                    |

• Als Passwort nutzen Sie Ihr UP-Account Passwort.

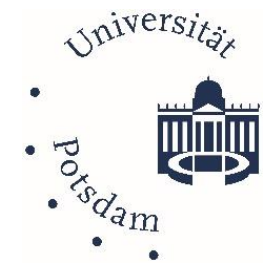

#### Technische Informationen

**Verbindung:** Um eduroam auf dem Gerät einzurichten, benötigen Sie immer eine aktive Internetverbindung (bspw. über einen mobilen Hotspot).

**Sicherheit:** Das eduroam-Netzwerk an der Universität ist mit WPA2-Enterprise geschützt, d.h. die Kommunikation wird zwischen Access Point und Endgerät verschlüsselt, sodass nicht jeder in der Nähe den Netzwerkverkehr mitlesen kann. Um eine sichere Installation zu gewährleisten, muss diese über ein Konfigurationsprofil von cat.eduroam.org eingerichtet werden. Eine direkte WLAN-Anmeldung mit Benutzername und Passwort ist daher nicht empfohlen.

**Standorte:** Über die App eduroam Companion können teilnehmende Einrichtungen leicht gefunden werden. Der Dienst wird unter folgender URL beschrieben: <u>https://eduroam.org/eduroam.companion-app/</u>.

Um eduroam auch problemlos an anderen Standorten nutzen zu können, muss die Einrichtung über die Apps bzw. mit Profil-Installation erfolgen. Wenn man die Verbindung manuell einrichtet, wird eine Verbindung an anderen Standorten nicht funktionieren.

**VPN-Hinweis:** Für den Intranet Zugriff ist eine zusätzliche VPN-Verbindung in das Datennetz der Universität notwendig. Eine Dienstbeschreibung zum <u>VPN Universität Potsdam</u> steht Ihnen auf den ZIM-Webseiten "Angebote & Lösungen" oder dem Suchbegriff: "Uni Potsdam VPN" zur Verfügung.

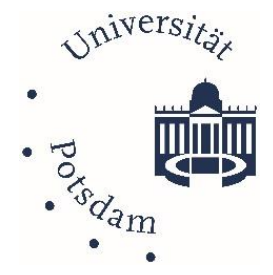

#### Einrichtung Schritt für Schritt

Windows

Bitte beachten Sie, dass unter Windows eine vorhandene eduroam-Konfiguration zuerst gelöscht werden muss! Netzwerk und Interneteinstellungen > WLAN > Bekannte Netzwerke verwalten > Eduroam > Nicht Speichern.

Um eduroam auf Windows-Rechner einzurichten, benötigen Sie eine aktive Internetverbindung.

- 1. Bitte besuchen Sie https://cat.eduroam.org/?idp=5077
- Mit einem Klick auf "eduroam-Installationsprogramm herunterladen" lösen Sie den Download aus. Bestätigen Sie das entsprechende Auswahlfenster zum Öffnen der Datei.
- Führen Sie das Installationsprogramm aus und bestätigen Sie die folgenden Hinweise, bis Sie zum Eingeben Ihrer Kontodaten aufgefordert werden.

Als Benutzername geben Sie Ihren **UP-Account** gefolgt von **@uni-potsdam.de** an. *Hier handelt es sich nicht zwingend um Ihre E-Mail-Adresse!* 

Als Passwort geben Sie das **Passwort Ihres UP-Account** ein und bestätigen, indem Sie auf "Installieren" klicken.

4. Das WLAN Profil wird nun installiert, nach Abschluss können Sie in der WLAN-Liste "eduroam" als WLAN auswählen und sich verbinden. Wir empfehlen, dass Sie den Haken bei "Automatisch verbinden" setzen, damit sich Ihr Rechner mit dem Netzwerk verbindet, sobald es in Reichweite ist.

|                                                                                                    |                                                                 | CAT was                    | s recently upgraded to   | version 2.1.0. Plea | e report any issues to 0                                                                                                    | er making his on usersähltis gearcor |
|----------------------------------------------------------------------------------------------------|-----------------------------------------------------------------|----------------------------|--------------------------|---------------------|----------------------------------------------------------------------------------------------------|--------------------------------------|
| eduroam<br>Configuration Assistant Tool                                                                            | Startseite                                                      | Über                       | Sprache                  | Hife                | Verwalten                                                                                                    | Nutzungsbedingungen                  |
| eduroam® Installation<br>MS Window<br>10, 8, 7, Vista<br>Maßgeschweider für ihre D<br>Digital signert von der Orga | Teicht gemacht<br>/S<br>ngantation<br>nisation, die eduroant#10 | EEANT Associate            | n kozedinier.            |                     | darana undar V<br>darana undar V<br>darana undar V | Annuary of Length (                  |
|                                                                                                    | w                                                               | illkommen zu               | u eduroam C              | AT                  |                                                                                                    |                                      |
|                                                                                                    | Verbinden                                                       | Sie Ihr G                  | erät mit                 | eduroa              | m®                                                                                                    |                                      |
| eduroam® em                                                                                                    | öglicht Zugang zu tau:                                          | senden Wi-Fi H             | otspots weltwe           | it, und das k       | ostenios. <u>Mehr e</u>                                                                                                    | erfahren                             |
|                                                                                                    | Klicken Sie hier,                                               | um Ihr eduroa<br>herunterz | am® Installati<br>uladen | onsprogram          | n                                                                                                    |                                      |
|                                                                                                    |                                                                 |                            |                          |                     |                                                                                                    |                                      |
| Organis<br>Wählen                                                                                                  | ation<br>Sie Ihre Organisation                                  |                            |                          |                     | (                                                                                                    | ×                                    |
| Univers<br>Deut                                                                                                    | ität Potsdam<br>schland 4 km                                    | )                          |                          |                     |                                                                                                    |                                      |
| Fachho<br>Eut                                                                                                    | chschule Potsdam<br>schland 2 km                                |                            |                          | FH;F                | Earthanhachair Deisdam<br>University of<br>Applied Edenam                                                                                                    |                                      |
| Alfred-<br>Meeres                                                                                                  | Vegener-Institut He<br>forschung<br>schland 2 km                | elmholtz-Zen               | trum für Pola            | ar- und 🌘           |                                                                                                    |                                      |
| Potsda<br>Deut                                                                                                    | m-Institut für Klimal<br>schland 2 km                           | folgenforschi              | ung e.V. (PH             | ()                  |                                                                                                    |                                      |
| Filmuni<br>E Deut                                                                                                  | versität Babelsberg<br>schland 4 km                             | ) KONRAD V                 | VOLF                     |                     | FILMUNIVERSITÄT<br>BABELSBERG<br>KONRAD WOLF                                                                                                    |                                      |
| Helmho<br>GmbH                                                                                                    | Itz-Zentrum Berlin<br>schland 4 km                              | für Materialie             | en und Enen              | gie                 | HZB Helenheitz<br>Zeitysen berleit                                                                                                    |                                      |
| Deutsc<br>Rehbrü                                                                                                   | nes Institut für Erná<br>icke (DIFE)<br>schland 6 km            | ährungsforsc               | hung Potsda              | m- DIf              | E Deutsches Institut für<br>Ernähnungsforschung<br>Potsdam-Rehbnücke                                                                                                    |                                      |
| Freie U                                                                                                    | niversität Berlin                                               |                            |                          | Erela Dekas         | an Basis                                                                                                    | ~                                    |
| oder su                                                                                                    | :hen Sie nach einer                                             | Organisation               | n, zum Beispi            | el Universit        | ät des Saarlar                                                                                                    | ide                                  |
| ▶ Hilfe! Me                                                                                                    | ine Organisation ist nic                                        | ht auf der Liste           |                          |                     |                                                                                                    |                                      |
| <b>@</b> M                                                                                                    | einen Standort genau                                            | uer bestimme               | in (HTML5 Ge             | o-Location)         |                                                                                                    |                                      |
| Organis                                                                                                    | ationen anzeigen in                                             | Deutschlar                 | nd                       | ✓ Alle Lär          | ider anzeigen                                                                                                    |                                      |
|                                                                                                    |                                                                 |                            |                          | _                   | JiscoJuice © UNIN                                                                                                    | ETT                                  |
|                                                                                                    |                                                                 |                            |                          |                     |                                                                                                    |                                      |
| 🔊 eduroam® Insta                                                                                                   | llationsprogram                                                 | nm für Univ                | versität Po              | tsdam               | -                                                                                                    | □ ×                                  |
| Benutzerdaten                                                                                                    |                                                                 |                            |                          |                     | ed                                                                                                    | ))))<br>uroam                        |
|                                                                                                    |                                                                 |                            |                          |                     |                                                                                                    |                                      |
|                                                                                                    |                                                                 |                            |                          |                     |                                                                                                    |                                      |
|                                                                                                    |                                                                 |                            |                          |                     |                                                                                                    |                                      |
| Benutzername:                                                                                                    | xy123@uni-p                                                     | iotsdam.de                 |                          |                     |                                                                                                    |                                      |
| Passwort:                                                                                                    | ,                                                               |                            |                          |                     |                                                                                                    |                                      |
| wiederholen:                                                                                                    | ,                                                               | ••••••                     |                          |                     |                                                                                                    |                                      |
|                                                                                                    |                                                                 |                            |                          |                     |                                                                                                    |                                      |
|                                                                                                    |                                                                 |                            |                          |                     |                                                                                                    |                                      |
|                                                                                                    |                                                                 |                            |                          |                     |                                                                                                    |                                      |
| Nullsoft Installationss                                                                                            | ystem v3.0                                                      |                            |                          |                     |                                                                                                    |                                      |
|                                                                                                    |                                                                 |                            |                          | Ins                 | tallieren                                                                                                    | Abbrechen                            |
|                                                                                                    |                                                                 |                            |                          |                     |                                                                                                    |                                      |

Hinweise: Windows Phone/Mobile, Windows XP und Windows7 werden aus Sicherheitsgründen nicht mehr unterstützt!

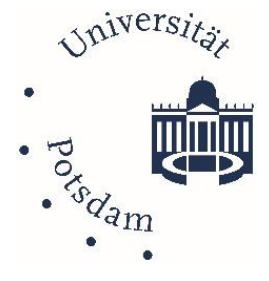

#### Mac OSX

Bitte beachten Sie, dass unter macOS eine ggf. vorhandene eduroam-Konfiguration zuerst gelöscht werden muss!

Um eduroam auf dem Macintosh einzurichten, benötigen Sie eine aktive Internetverbindung.

- 1. Bitte besuchen Sie https://cat.eduroam.org/?idp=5077
- Mit einem Klick auf "eduroam-Installationsprogramm herunterladen" lösen Sie den Download aus.
- 3. Führen Sie das Installationsprogramm aus.

\*Wenn die Installation nicht startet: wechseln Sie in die Systemeinstellungen (Zahnradsymbol) und klicken Sie dort auf "Profile". Sollte sich kein neues Fenster "Profile" öffnen, gehen Sie über die Systemsteuerung und öffnen Sie es manuell. Überprüfen Sie, ob das eduroam Profil ausgewählt ist und klicken Sie auf "Installieren".

4. Geben Sie nun folgendes ein:

Als Benutzernamen geben Sie Ihren **UP-Account** an, gefolgt von **@uni-potsdam.de**. Als Passwort geben Sie das Passwort Ihres **UP-Accounts** ein und bestätigen, indem Sie auf "Installieren" klicken.

- 5. Im neuen Fenster müssen Sie Ihre Administrator Kennung eingeben. Es erscheint gegebenenfalls die Meldung: "Profiles/MDM möchte Änderungen vornehmen. Gib Namen und Passwort eines Administrators ein, um dies zu erlauben."
- 6. Nach Abschluss der Installation können Sie sich mit dem eduroam WLAN verbinden.

| Or  | ganisation<br>shlen Sie Ihre Organisation                                                              | $(\mathbf{x})$                                                                                                    |
|-----|----------------------------------------------------------------------------------------------------|----------------------------------------------------------------------------------------------------|
| U   | Iniversität Potsdam<br>■ Deutschland 4 km                                                              | <b>(</b> *                                                                                                    |
| F   | achhochschule Potsdam                                                                                  | P Sabhortuctule Retutam<br>Isinerrolly of<br>Applied Sciences                                                                                                    |
| P   | otsdam-Institut für Klimafolgenforschung e.V. (PIK)<br>Deutschland 2 km                                |                                                                                                    |
| DR  | leutsches Institut für Ernährungsforschung Potsdam-<br>ehbrücke (DIFE)<br>■ Deutschland 6 km           | Construction State State |
| P   | otsdam                                                                                                 |                                                                                                    |
| ► 1 | Hife! Meine Organisation ist nicht auf der Liste!                                                      |                                                                                                    |
| 6   | Meinen Standort genauer bestimmen (HTML5 Geo-Location)                                                 |                                                                                                    |
| O   | rganisationen anzeigen in Deutschland   Alle Län  N                                                    | der anzeigen<br>iscoJuice © UNINETT                                                                                                    |
|     |                                                                                                    |                                                                                                    |
|     |                                                                                                    | O, Same                                                                                                    |
| \$  | Deses Poli wird deinen Mar eis folgt konfiguraren: MUAN-Natzwerk and 3<br>Profil einblenden: Abbrechen | Portishan                                                                                                    |
|     |                                                                                                    |                                                                                                    |
|     |                                                                                                    |                                                                                                    |
|     |                                                                                                    |                                                                                                    |
|     | Pata Pata                                                                                              | Q Same                                                                                                    |
|     | Einstellungen für "eduzarn#" eingeben:                                                                 |                                                                                                    |
|     | 😨 Firmennetzwerk                                                                                       |                                                                                                    |
|     | Gib Einstellungen für das Firmernetzwerk "edusem" ein:<br>Benutommene: benutoer@fu-benin.de            | _                                                                                                    |
|     | PALSAND                                                                                                |                                                                                                    |
|     |                                                                                                    |                                                                                                    |
|     | Abbrechen Zurbei                                                                                       | Installeren                                                                                                    |
|     |                                                                                                    |                                                                                                    |
|     |                                                                                                    |                                                                                                    |
|     |                                                                                                    |                                                                                                    |
|     |                                                                                                    |                                                                                                    |

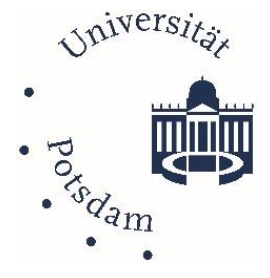

Linux (hier Ubuntu 22.04 LTS)

·----

| Sollten Sie eine ältere Version von eduroam installiert haben, entfernen Sie diese am besten im Vorfeld:                              |  |  |
|----------------------------------------------------------------------------------------------------|--|--|
| <pre>user@pc:~\$ cd /etc/NetworkManager/system-connections user@pc:/etc/NetworkManager/system-connections\$ sudo rm -f eduroam*</pre> |  |  |

Um eduroam auf dem Rechner einzurichten, benötigen Sie eine aktive Internetverbindung.

| <ol> <li>Laden Sie das Konfigurationsprofil (Python<br/>Datei) über:<br/><u>https://cat.eduroam.org/?idp=5077</u> herunter.</li> <li>Führen Sie die heruntergeladene Datei über<br/>das Terminal aus (nicht via sudo):</li> </ol> | Universität Potsdam<br>Bei Problemen wenden Sie sich bitte an Ihre Organisation:<br>WWW: https://www.uni-potsdam.de/de/zim/angebote-loesungen/wlan-eduroam.html<br>E-Mail: zim-service@uni-potsdam.de<br>Laden Sie Ihr Installationsprogramm herunter für Linux |
|----------------------------------------------------------------------------------------------------|----------------------------------------------------------------------------------------------------|
| user@pc:~/Downloads\$ python3 eduroam-linu<br>x-UoP-eduroam.py                                                                                                    | eduroam <i>i</i>                                                                                                    |
| Geben Sie als Benutzernamen Ihren UP-<br>Account an, <b>gefolgt von @uni-potsdam.de</b> .<br>Als Passwort geben Sie das Passwort Ihres UP-<br>Accounts zweimal ein und bestätigen, indem<br>Sie auf "Installieren" klicken.       |                                                                                                    |
| <ol> <li>Nach Abschluss der Installation können Sie sich<br/>mit dem eduroam WLAN verbinden.</li> </ol>                                                                                                    | eduroam CAT This installer will only work properly if you are a member of University of Potsdam and the user group: eduroam. Continue? Nein Ja                                                                                                    |
|                                                                                                    | Einen neuen Eintrag hinzufügen ×                                                                                                    |
|                                                                                                    | enter your userid                                                                                                    |
|                                                                                                    | Abbrechen Ok                                                                                                    |

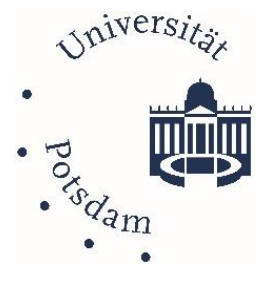

#### Google Chromebook

Hinweis! Wenn Sie eduroam bereits konfiguriert haben, entfernen Sie die gespeicherte Konfiguration zuerst. Gehen Sie dazu unter Einstellungen Netzwerk, öffnen eduroam und klicken auf Entfernen.

Um eduroam auf Ihrem Google Chrombook neu einzurichten, benötigen Sie eine aktive Internetverbindung.

| 1. | Bitte besuchen Sie die URL<br>https://cat.eduroam.org/?idp=5077. Klicken Sie<br>dort auf die Schaltfläche, um das eduroam-<br>Installationsprogramm herunterzuladen.                                                                                         | Cellular Activation Open Cellular Activation UI                                                                                                  |
|----|----------------------------------------------------------------------------------------------------|----------------------------------------------------------------------------------------------------|
| 2. | Starten Sie danach Chrome rufen Sie über die<br>Adresszeile folgende Seite auf<br>chrome://net-internals/#chromeos                                                                                                    | New Wi-Fi Network Dialog                                                                                                    |
| 3. | Wählen Sie nun per "Import ONC File" das zuvor<br>heruntergeladene Profil aus.                                                                                                    | Import ONC File Choose File No file chosen                                                                                                    |
| 4. | Rufen Sie nun die WLAN-Umgebung auf, wählen Sie<br>"eduroam" aus und ergänzen Sie die<br>Voreinstellungen um die im rechten Kasten<br>gezeigten Werte.                                                                                                    | Networks imported: 1         EAP-Methode:       EAP-TTLS         EAP-Phase-2-Auth.:       PAP         EAP-Description       EAP                  |
|    | Bitte beachten Sie, dass es sich bei der Identität<br>nicht zwingend um Ihre eigentliche E-Mailadresse<br>handelt. Dies ist lediglich ein technisch bedingter<br>Loginname, der sich aus Ihrem UP-Account und dem<br>Zusatz "@uni-potsdam.de" zusammensetzt. | CA-Serverzertifikat: Standard<br>Anonyme Identität: wlan@uni-potsdam.de<br>Identität: Ihr UP-Account@uni-potsdam.de<br>Passwort: Ihr UP-Passwort |

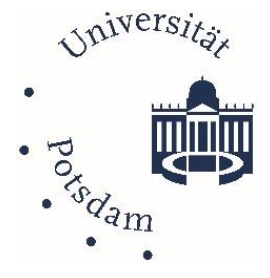

#### Mobile Geräte - Apple iOS

**Hinweis!** Falls vorhanden, entfernen Sie Ihre alte Konfiguration! Gehen Sie dazu auf *Einstellungen > Allgemein > VPN und Geräteverwaltung >* und klicken Sie auf *eduroam > Profil entfernen >* Geben Sie nun die *PIN Ihres Gerätes* ein > und bestätigen mit *Entfernen* 

Um eduroam auf dem Gerät einzurichten, benötigen Sie eine aktive Internetverbindung. Öffnen Sie **Safari** (keinen alternativen Browser!) und besuchen Sie bitte die URL <u>https://cat.eduroam.org/?idp=5077</u>.

| 1.<br>2. | Verbinden Sie das iOS-Gerät mit dem Internet<br>Rufen Sie folgende Seite über Safari auf:<br><u>https://cat.eduroam.org/?idp=5077</u>                                                | https://cat.eduroam.org/?idp=5077                                                                                                  |
|----------|----------------------------------------------------------------------------------------------------|----------------------------------------------------------------------------------------------------|
| 3.       | Laden Sie das Konfigurationsprofil über folgende<br>Schaltfläche herunter                                                                                                    | eduroam® Installationsprogramm herunterladen<br>Apple iOS Mobilgeräte                                                              |
| 4.       | Klicken Sie auf Zulassen                                                                                                    |                                                                                                    |
| 5.       | Wechseln Sie in die Einstellungen unter<br>Allgemein zu Profil                                                                                                    | Diese Website versucht, ein Konfigurationsprofil zu laden. Darf sie das?                                                           |
| 6.       | Wählen Sie das Profil eduroam <sup>®</sup> und klicken Sie<br>auf Installieren (ggf. werden Sie erneut gefragt)                                                                      | Ignorieren Zulassen                                                                                                    |
| 7.       | Folgen Sie den Installationsanweisungen und<br>geben Sie ihren <b>UP-Account</b> mit <b>@uni-</b><br><b>potsdam.de</b> und das dazugehörige <b>UP-Account</b><br><b>Passwort</b> ein | Allgemein     iTunes-WLAN-Sync     >       Kontrollzentrum     VPN     Nicht verbunden       Anzeige & Helligkeit     Profil     > |
| 8.       | Beenden Sie die Einrichtung indem sie auf Fertig<br>klicken                                                                                                    | Abbrechen Profil Installieren                                                                                                    |
| 9.       | Verbinden Sie sich unter WLAN mit eduroam                                                                                                    | eduroam®<br>Universität Potsdam (eduroam)                                                                                          |
|          |                                                                                                    |                                                                                                    |

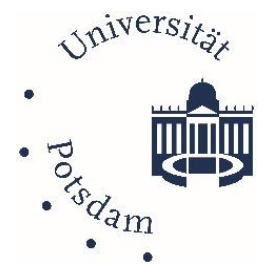

#### Mobile Geräte - Android Version bis 9 | App eduroam CAT

**Hinweis**: Falls vorhanden, entfernen Sie Ihr altes Konfigurations-Profil. Deinstallieren Sie ggf. die App eduroamCAT indem Sie länger auf das Symbol drücken. Wenn Sie Android 10 oder neuer nutzen, folgende Sie bitte nicht dieser Anleitung.

Bei älteren Android-Versionen wählen Sie auf Ihrem Gerät den *Google Play Store* und suchen Sie nach *"eduroam CAT"*. Installieren Sie und öffnen Sie die App.

#### Eduroam CAT

- 1. Wählen Sie in der App bei der Standortsuche die "Universität Potsdam" aus.
- Aktivieren Sie die "manuelle Suche", falls keine Standortergebnisse angezeigt werden. Suchen Sie nach "Universität Potsdam".
- 3. Im nächsten Fenster wird eine Zusammenfassung angezeigt, hier wählen Sie "Installieren".
- 4. Geben Sie nun folgendes ein:

Als Benutzername geben Sie Ihren **UP-Account** an, gefolgt von **@uni-potsdam.de** und tippen Sie auf Weiter (hier handelt es sich *nicht* um Ihre E-Mail-Adresse, diese Adress-Syntax ist der Standard für alle Dienste)

Als Passwort geben Sie das Passwort Ihres **UP-Accounts** ein und tippen auf Installieren. Unter Ihren Benutzerdaten wird Ihnen Profil installiert angezeigt.

5. Nach Abschluss der Installation können Sie sich mit dem eduroam WLAN verbinden.

Hinweis: die App muss Installiert bleiben!

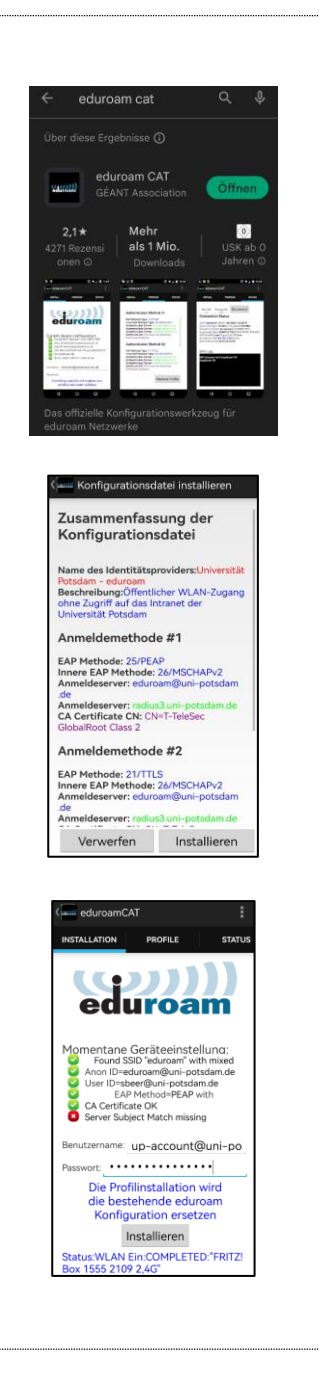

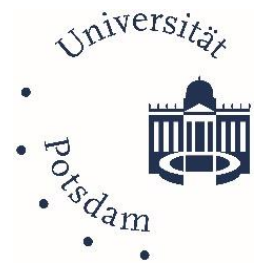

#### Mobile Geräte - Android Version ab 10 | App geteduroam

**Hinweis**: Falls vorhanden, entfernen Sie Ihr altes Konfigurations-Profil. Deinstallieren Sie ggf. die App eduroamCAT indem Sie länger auf das Symbol drücken. Wenn Sie Android 9 oder älter nutzen, folgende Sie bitte nicht dieser Anleitung.

Wählen Sie auf Ihrem Gerät den **Google Play Store** und suchen Sie nach *"geteduroam"*, anschließend installieren Sie die App.

#### geteduroam

- 1. Öffnen Sie die App "geteduroam"
- 2. Organisation: Wählen Sie Ihre Organisation aus in dem Sie in das angezeigte Feld tippen und "Universität Potsdam" eingeben.
- 3. Profil: Wählen Sie das eduroam Profil aus und tippen auf "Weiter".
- Benutzername: Als Benutzername geben Sie Ihren UP-Account an, gefolgt von "@uni-potsdam.de" und tippen Sie auf Weiter (hier handelt es sich nicht zwingend um Ihre E-Mail-Adresse!).
- 5. Passwort: Geben Sie Ihr **UP-Account Passwort** ein und tippen Sie auf "Mit Netzwerk verbinden".
- 6. Sie sind jetzt mit dem eduroam verbunden, tippen Sie auf "OK" um die Konfiguration zu beenden.

Hinweise: die App muss Installiert bleiben! Achtung, laut App-Bewertung gibt es Probleme mit der App-Zuordnung beim Öffnen anderer Formate.

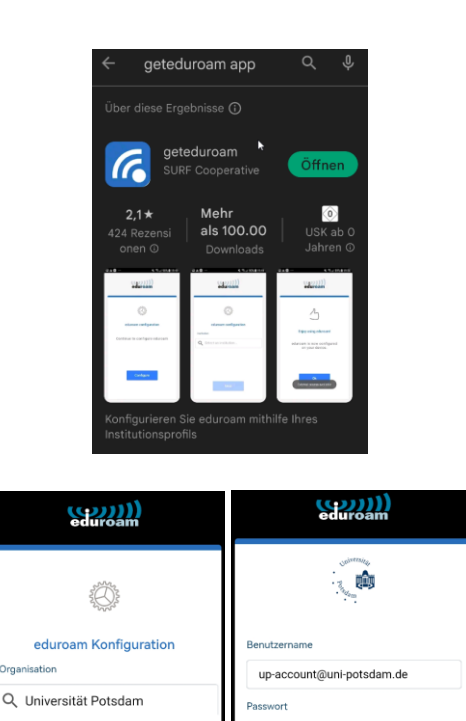

Weiter

MIT NETZWERK VERBINDEN

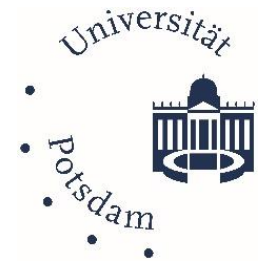

## eduroam manuelle Konfiguration

Mit diesen Einstellungen können Sie eduroam auch manuell auf Ihren Geräten einrichten.

| 1                                                                                                    | Vor der Installation laden Sie sich hitte das                                                 | Sicherheit          | WPA- & WPA2 Enternrise        |
|----------------------------------------------------------------------------------------------------|-----------------------------------------------------------------------------------------------|---------------------|-------------------------------|
| 1. 7                                                                                                    | Zertifikat der Universität Potsdam herunter.                                                  | Sichement.          |                               |
|                                                                                                    |                                                                                               | Legitimierung:      | Geschütztes EAP (PEAP)        |
| <ol> <li>Bitte öffnen Sie folgende Seite und laden Sie<br/>die Datei "Wurzelzertifikat" herunter*.</li> </ol> | Bitte öffnen Sie folgende Seite und laden Sie                                                 | CA certificate:     | "Aus_Datei auswählen…" *      |
|                                                                                                    | Anonyme Id:                                                                                   | wlan@uni-potsdam.de |                               |
| 3. U<br>Ö                                                                                                    | Um die Verbindung zu eduroam herzustellen<br>öffnen Sie bitte die Einstellungen -> WLAN       | Domäne:             | uni-potsdam.de                |
|                                                                                                    |                                                                                               | PEAP-Version:       | automatisch                   |
| 4. Kl<br>in                                                                                                   | Klicken Sie hier auf eduroam und eben Sie die<br>im Schaukasten rechts angeführten Daten ein. | Legitimierung:      | MSCHAPv2                      |
|                                                                                                    |                                                                                               | Benutzernamen:      | Ihr UP-Account@uni-potsdam.de |
| 5.                                                                                                    | Klicken Sie nun auf "Verbinden"                                                               | Passwort:           | Ihr UP-Account Passwort       |
|                                                                                                    |                                                                                               |                     |                               |
|                                                                                                    |                                                                                               |                     |                               |

\* Bitte wählen Sie nun die heruntergeladene Datei "rootcert.crt" (Wurzelzertifikat CA T-TeleSec GlobalRoot Class) aus. Datei steht unter <u>https://pki.pca.dfn.de/dfn-ca-global-g2/cgi-bin/pub/pki?cmd=getStaticPage;</u> <u>name=index;id=2&RA\_ID=4760</u> zum Download bereit.

| DEN                                                                                                    | 📮 Zertifikat 🛛 🗙                                                                                                    |
|----------------------------------------------------------------------------------------------------|----------------------------------------------------------------------------------------------------|
| deutsches forschungsnetz                                                                                                    | Allgemein Details Zertifizierungspfad                                                                                                    |
| Zertrifikate         CA. Zertrifikate         Gesperite Zertrifikate         Policies         Hiffe         Beenden           Wurzelzertrifikat         DFN-CCA-Zertrifikat         DFN-CCA Clobal G2 Zertrifikat         Zertrifikate         Zertrifikate           Schnittstelle für Nutzer und Administratoren - CA-Zertrifikat         DFN-CCA Clobal G2 Zertrifikat         Zertrifikate           Hier können Sie das Wurzelzertrifikat, das DFN-PCA-Zertrifikate         meiner Date sigpeichern.         .           • Wahlen Sie "Wurzelzertrifikat," OFN-PCA-Zertrifikat" bzw. "DFN-CCA Global G2-Zertrifikat" um das jeweilige Zertrifikate in zeigen", wenn Sie die Zertrifikate in einer Date speichern möchten (PEM-Format).         .           • Wahlen Sie "Zertrifikatkette anzeigen", wenn Sie die Zertrifikate in einer Date speichern möchten (PEM-Format).         . | Zertifikatsinformationen           Dieses Zertifikat ist für folgende Zwecke beabsichtigt:           • Garantiert dem Remotecomputer Ihre Identität           • Schützt E-Mail-Achrichten           • Garantiert die Identität eines Remotecomputers           • Alle ausgegebenen Richtlinien |
| Bitte greben Sicken Dateinamen an, unter dem die Datei gespeichert werden soll                                                                                                    | Ausgestellt für: T-TeleSec GlobalRoot Class 2                                                                                                    |
| ← → v ↑ ↓ > Diester PC > Desktop ><br>Organisieren ▼ Neuer Ordner                                                                                                    | Ausgestellt von: T-TeleSec GlobalRoot Class 2                                                                                                    |
| <ul> <li>Name</li> <li>Anderungsdatum</li> <li>Typ</li> <li>Größe</li> <li>Größe</li> <li>Größe</li> </ul>                                                                                                    | Gültig ab 01. 10. 2008 bis 02. 10. 2033                                                                                                    |
| > 30-00jete<br>> Elder<br>Datiname_restance.                                                                                                    | Zertifikat installieren Ausstellererklärung                                                                                                    |
| Dateityp: crt File (*.crt)                                                                                                    |                                                                                                    |
| Conterrausblenden                                                                                                    | ОК                                                                                                    |

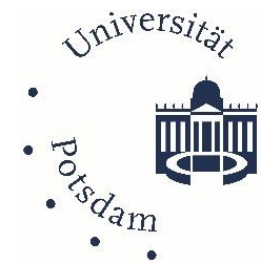

#### Löschen von euduroam Profilen

Folgend Sie den aufgeführten Schritten, um vorhandene eduroam Profile zu löschen.

| Betriebssystem                                                                                                    | Bild                                                                                                    |
|----------------------------------------------------------------------------------------------------|----------------------------------------------------------------------------------------------------|
| <ul> <li>Windows 10</li> <li>&gt; Windows Symbol ► Einstellung (Zahnrad) ► Netzwerk und Internet</li> <li>&gt; links WLAN ► WLAN-Einstellungen verwalten</li> <li>► Bekannte Netzwerke verwalten</li> <li>&gt; eduroam auswählen ► Auswahl:</li> <li>&gt; Nicht speichern</li> </ul>                               | <ul> <li>← Einstellungen</li> <li>☆ WLAN</li> <li>Bekannte Netzwerke verwalten</li> <li>+ Neues Netzwerk hinzufügen</li> <li>eduroam</li> <li>P</li> <li>Sortieren nach: Präferenz ∨ Filtern nach: Alle ∨</li> <li>✓</li> <li>✓&lt;</li></ul> |
| <ul> <li>Android</li> <li>Einstellungen</li> <li>WLAN wählen</li> <li>eduroam antippen und halten bis Auswahl<br/>erscheint ► Netzwerk entfernen oder<br/>Netzwerk ignorieren</li> <li>ODER:</li> <li>Weitere Einstellungen ► Gespeicherte<br/>Netzwerke ► eduroam wählen ► nicht merken<br/>bestätigen</li> </ul> | A Standard Standard     Oras ND stand     Cespelicherte Netzwerke      Ze2, koduk KKEBA      Branderburg/MLAN      Bystebadieraet      drr Kunden WLAN      Bugdexo-51:3569      eduroam      Orasholdskeass                                                                                                    |
| <ul> <li>iOS</li> <li>➢ Einstellungen ► Allgemein ►Profil</li> <li>➢ eduroam markieren ► löschen</li> </ul>                                                                                                    | Curück     Profil       Image: Signiert von OÉANT Association<br>Überprüft v     Beschreibung Netzwerkprofil       Signiert von oduroam®     - bereitgestellt<br>von oduroam®       Enthält WLAN<br>3 Zertrikate     - bereitgestellt       Mehr Details     >                                                                                                    |
| <ul> <li>MacOS</li> <li>&gt; Systemeinstellungen ► Profile ►</li> <li>&gt; eduroam ► entfernen</li> <li>&gt; ODER</li> <li>&gt; WLAN-Symbol (oben rechts)</li> <li>► Systemeinstellung Netzwerk öffnen</li> <li>&gt; Links WLAN ► Unten weitere Optionen</li> <li>&gt; eduroam markieren ► Minus-Symbol</li> </ul> | Berutzerpeffe<br>eturoante<br>dibestellargen<br>dibestellargen<br>EIIII                                                                                                    |

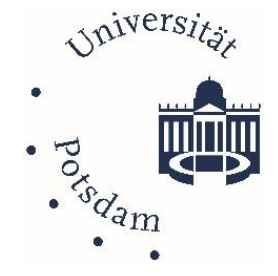

# ZIM-Support für eduoram

Kontaktieren Sie uns gerne per E-Mail an: zim-service@uni-potsdam.de oder per Kontaktformular unter: <u>https://www.uni-potsdam.de/de/zim/beratung-hilfe/supportanfrage</u>. Besuchen Sie uns direkt zur Techniker-WLAN-Sprechstunde an den Standorten:

- Standort 1: Am Neuen Palais | Haus 2, R 0.01. u. 0.06
- Zeiten: Di. 09:00 11:00 Uhr u. Do. 13:00 15:00 Uhr.
- Ansprechpartner: Hr. Kersch, Hr. Großholz, Hr. Lehmann
- Standort 2: Golm | Haus 8, R. 0.08
- Zeiten: Di. 13:00 14:30 Uhr
- Ansprechpartner: Hr. Kolossov, Hr. Pippig
- Standort 3: Griebnitzsee | Haus 1, R. 1.47
- Zeiten: Mo. 13:30 15:00 Uhr

Ansprechpartner: Hr. Ryl